# CCC

### Maintain Messages - CCC Portal

**Overview** This document explains the process of utilizing the Maintain Messages function in the CCC ONE<sup>®</sup> Portal to add, edit, and delete messages.

Pre-defined messages provide Insurance Companies with the ability to create standard messages that can be used in Claim Folder notes. These messages are created and managed by users in the Workflow Management section of the CCC Portal. After messages are created, they can be used to create or reply to Claim Folder Notes.

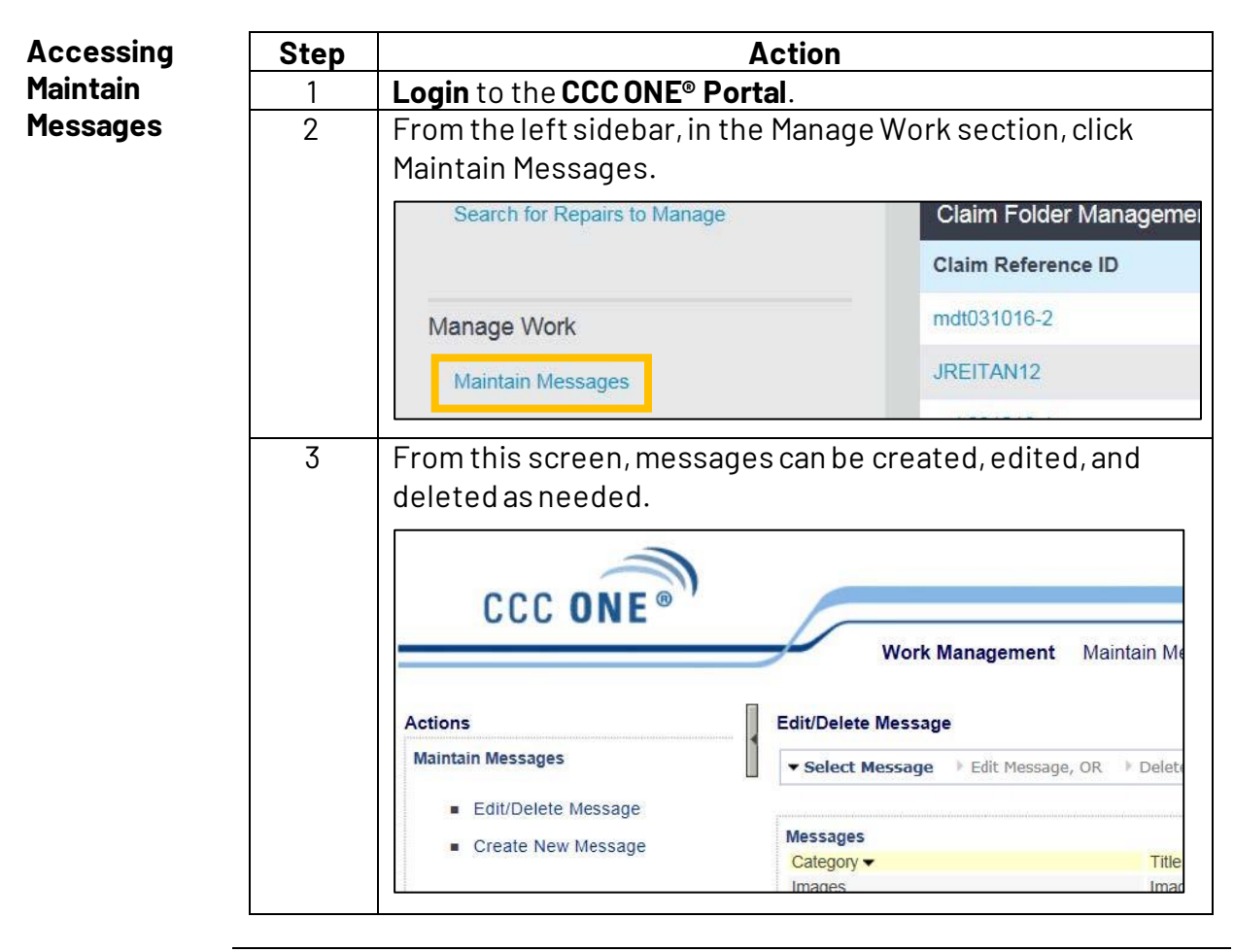

# CCC

#### Maintain Messages - CCC Portal, Continued

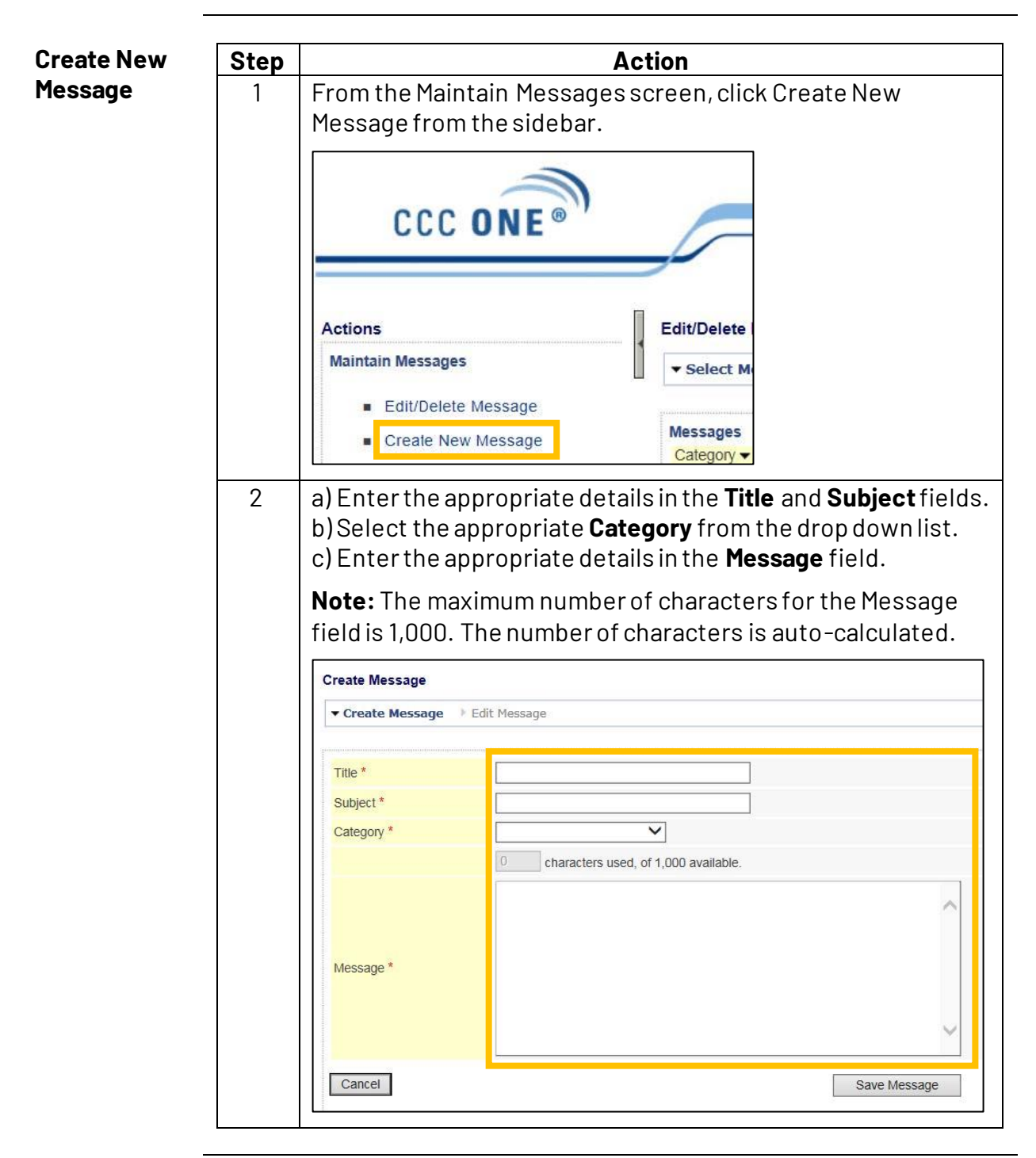

## Maintain Messages – CCC Portal, Continued

| Create New | Step | Action                                                       |  |  |  |  |
|------------|------|--------------------------------------------------------------|--|--|--|--|
| Message,   | 3    | When finished, click <b>Save Message</b> to save.            |  |  |  |  |
| continued  |      | If needed, click <b>Cancel</b> to cancel the creation of the |  |  |  |  |
|            |      | message.                                                     |  |  |  |  |
|            |      | Message *                                                    |  |  |  |  |
|            |      | Cancel Save Message                                          |  |  |  |  |

|   | Action                                                                                                    |                                                                                                    |                                                                                                    |  |  |
|---|----------------------------------------------------------------------------------------------------|----------------------------------------------------------------------------------------------------|----------------------------------------------------------------------------------------------------|--|--|
| 1 | From the Maintain Messages screen, click <b>Edit/De</b><br><b>Message</b> from the sidebar.                                    |                                                                                                    |                                                                                                    |  |  |
|   | Actions                                                                                                    |                                                                                                    | Edit/Delete I                                                                                                    |  |  |
|   | Maintain Me                                                                                                    | essages                                                                                                    | ▼ Select M                                                                                                    |  |  |
|   | Edit                                                                                                    | /Delete Message<br>ate New Message                                                                                                    | Messages<br>Category -                                                                                                    |  |  |
| 2 | Click Edit Message corresponding to the desired message. Edit/Delete Message  Select Message  Edit Message, OR  Delete Message |                                                                                                    |                                                                                                    |  |  |
|   |                                                                                                    |                                                                                                    |                                                                                                    |  |  |
|   | Messages                                                                                                    |                                                                                                    |                                                                                                    |  |  |
|   | Category -<br>Images                                                                                                    | Title<br>Images                                                                                                    | Actions<br>edit message delete message                                                                                                    |  |  |
| _ | 2                                                                                                    | Message from         Actions         Maintain Me         = Edit         = Creation         2       Click Edit Messages         Category ~         Images | Message from the sidebar.         Actions         Maintain Messages         • Edit/Delete Message         • Create New Message         • Create New Message         2         Click Edit Message corresponding         Edit/Delete Message         • Select Message > Edit Message, OR > Data         Messages         Category ~ Title         Images       Images |  |  |

## Maintain Messages – CCC Portal, Continued

| Edit      |                                  |                                                                                                    |                                                                                                    |  |  |  |  |
|-----------|----------------------------------|----------------------------------------------------------------------------------------------------|----------------------------------------------------------------------------------------------------|--|--|--|--|
| Message,  | Step                             | tep Action                                                                                                    |                                                                                                    |  |  |  |  |
| continued | 3                                | Edit any of the appropriate details, including Title, Subject,<br>Category, or Message.<br><b>Note:</b> The maximum number of characters for the Message |                                                                                                    |  |  |  |  |
|           | E dia                            |                                                                                                    |                                                                                                    |  |  |  |  |
|           | Eart wessage<br>► Select Message |                                                                                                    |                                                                                                    |  |  |  |  |
|           |                                  |                                                                                                    |                                                                                                    |  |  |  |  |
|           | Titl                             | e *                                                                                                    | Images                                                                                                    |  |  |  |  |
|           | Sul                              | oject *                                                                                                    | Additional Images                                                                                                    |  |  |  |  |
|           | Ca                               | tegory *                                                                                                    |                                                                                                    |  |  |  |  |
|           |                                  |                                                                                                    | 66 characters used, of 1,000 available.                                                                                                    |  |  |  |  |
|           | Me                               | ssage *                                                                                                    |                                                                                                    |  |  |  |  |
|           | С                                | ancel                                                                                                    | Update Message                                                                                                    |  |  |  |  |
|           | 4                                | When edits<br>your chang<br>previous ve<br>Message*                                                                                                    | s are completed, click <b>Update Message</b> to save<br>ges. To disregard your changes and return to the<br>ersion of the message, click <b>Cancel</b> . |  |  |  |  |

## Maintain Messages – CCC Portal, Continued

| Delete  | Step | Action                                                                                                    |                                                 |                                              |  |
|---------|------|----------------------------------------------------------------------------------------------------|-------------------------------------------------|----------------------------------------------|--|
| Message | 1    | From the Maintain Messages screen, click <b>Edit/Delete</b> Message from the sidebar                                                                                                    |                                                 |                                              |  |
|         |      | Actions                                                                                                    |                                                 | Edit/Delete                                  |  |
|         |      | Maintain Mess<br>Edit/D<br>Create                                                                                                    | <b>sages</b><br>velete Message<br>e New Message | ▼ Select M<br>Messages<br>Category ▼         |  |
|         | 2    | Click <b>Delete Message</b> corresponding to the desired message.                                                                                                    |                                                 |                                              |  |
|         |      | Edit/Delete Mes                                                                                                    | sage                                            |                                              |  |
|         |      | ▼ Select Message                                                                                                    |                                                 |                                              |  |
|         |      | Messages                                                                                                    |                                                 |                                              |  |
|         |      | Category ▼<br>Images                                                                                                    | Title<br>Images                                 | Actions<br>edit message delete message       |  |
|         | 3    | A confirmation screen appears. Click the appropriate action:<br>Yes Delete Message to confirm deletion of the message.<br>No Do Not Delete Message to disregard the deletion<br>and keep the message.<br>Edit/Delete Message<br>• Select Message • Delete Message |                                                 |                                              |  |
|         |      | Are you sure you want to delete this message?                                                                                                    |                                                 |                                              |  |
|         |      | Title<br>Subject                                                                                                    | Images<br>Additional Images                     |                                              |  |
|         |      | Category                                                                                                    | Images<br>Please send addition                  | al images. The previous images are not clear |  |
|         |      | No Do Not                                                                                                    | Delete Message                                  | Yes Delete Message                           |  |
|         |      |                                                                                                    |                                                 |                                              |  |